# FEATURES

Modified on: Thu, 19 Aug, 2021 at 6:59 PM

### Set Default CNC Type

| CNC Metal Exporter                |
|-----------------------------------|
| Set Default CNC Type              |
| Export Setup                      |
| Export Wall Frame(s)              |
| Export Truss(es)                  |
| Export Floor Frame(s)             |
| Export Roof Frame(s)              |
| Calulate Number of Screws - Wall  |
| Calulate Number of Screws - Floor |
| Calulate Number of Screws - Truss |
| Calulate Number of Screws - Roof  |
| <ol> <li>About</li> </ol>         |

**Set Default CNC Type** – default configurations for exporting to the most popular CNC machines: **Howick, Metroll**, **Pinnacle, Royal C.N.C.**, (https://agacad.com/products/bim-solutions/metal-framing-cnc-exporters/overview#howick) and **Scottsdale**. You can modify them or create new ones. Configuration names can be written to the wall, floor, roof, or truss types in the project. In such cases, different elements may be exported to different CNC machines or using different settings.

| R Set Default CNC Type 🛛 🗆 🗙                                                                                                    |                               |  |  |  |  |  |  |  |  |
|----------------------------------------------------------------------------------------------------|-------------------------------|--|--|--|--|--|--|--|--|
| Select Default CNC Type:                                                                                                    |                               |  |  |  |  |  |  |  |  |
|                                                                                                    | Name                          |  |  |  |  |  |  |  |  |
| <ul> <li>Image: A start of the start of the start of</li></ul> | Howick 4200                   |  |  |  |  |  |  |  |  |
|                                                                                                    | Howick CNC Configuration CSV2 |  |  |  |  |  |  |  |  |
|                                                                                                    | Howick CNC Configuration      |  |  |  |  |  |  |  |  |
|                                                                                                    | Metroll CNC Configuration C+C |  |  |  |  |  |  |  |  |
|                                                                                                    | Metroll CNC Configuration     |  |  |  |  |  |  |  |  |
|                                                                                                    | Pinnacle                      |  |  |  |  |  |  |  |  |
|                                                                                                    | Royal AMS XL206               |  |  |  |  |  |  |  |  |
|                                                                                                    | ScotSim                       |  |  |  |  |  |  |  |  |
|                                                                                                    | Close                         |  |  |  |  |  |  |  |  |

Note: these configurations are just sample configurations, where users can modify it according to different machines including profile sizes, commands etc.

Read more >> (https://agacad.freshdesk.com/support/solutions/articles/44002138511-set-new-of-modify-cnc-type)

## **Export Setup**

| CNC Metal Exporter                                                                                                    |
|----------------------------------------------------------------------------------------------------|
| Set Default CNC Type                                                                                                    |
| Export Setup                                                                                                    |
| Export Wall Frame(s)                                                                                                    |
| Export Floor Frame(s)<br>Export Roof Frame(s)                                                                                                  |
| Calulate Number of Screws - Wall<br>Calulate Number of Screws - Floor<br>Calulate Number of Screws - Truss<br>Calulate Number of Screws - Roof |
| (1) About                                                                                                    |

**Export Setup** – common export settings where you can predefine the exported file location. An additional setting lets you instruct that labels be printed on the reverse side of the frame, if needed. Also it allows to inverse commands in the exported CNC file.

#### Note: setup setting can be different depending on selected CNC machine.

The predefined export file location may be the same where the Revit project file is located or any other custom location:

| R Export | Setup                                                          |            |                   |                            |       |              |                        | —               |      | $\times$ |
|----------|----------------------------------------------------------------|------------|-------------------|----------------------------|-------|--------------|------------------------|-----------------|------|----------|
| Settings | File Name                                                      |            |                   |                            |       |              |                        |                 |      |          |
| Custo    | for export of<br>ect file locatio<br>om location<br>m location | CNC fil    | es                |                            |       |              |                        |                 | Brow | se       |
| D:\! T4  | R\!Wall+ Met                                                   | al         |                   |                            |       |              |                        |                 | Brow | se       |
| Addition | al Settings —                                                  |            |                   |                            |       |              |                        |                 |      |          |
| Inver    | rse Wall Label<br>rse Wall Com                                 | s<br>mands | Inverse Inverse I | Floor Labels<br>Floor Comm | nands | Inve<br>Inve | erse Roof<br>erse Roof | Labels<br>Comma | nds  |          |
| Pinnacle | Settings —                                                     |            |                   |                            |       |              |                        |                 |      |          |
| Label d  | istance 4"                                                     |            |                   |                            | ]     |              |                        |                 |      |          |
|          |                                                                |            |                   |                            |       |              | Oł                     | <               | Cano | el:      |

Inverse Wall, Floor, Roof Labels - labels may be printed on the reverse side of the frame.

| Export Setup                                                                                                    | _                                           |        |
|----------------------------------------------------------------------------------------------------|---------------------------------------------|--------|
| Settings File Name                                                                                                    |                                             |        |
| Location for export of CNC files                                                                                                    |                                             |        |
| <ul> <li>Project file location</li> </ul>                                                                                              |                                             |        |
| <ul> <li>Custom location</li> </ul>                                                                                                    |                                             |        |
| Custom location                                                                                                    |                                             | Browse |
| D:\! T4R\!Wall+ Metal                                                                                                    |                                             | Browse |
| Additional Settings          Inverse Wall Labels       Inverse Floor Labels         Inverse Wall Commands       Inverse Floor Commands | ✓ Inverse Roof Labels<br>Inverse Roof Comma | ands   |
| Pinnacle Settings                                                                                                    |                                             |        |
| Label distance 4"                                                                                                    |                                             |        |
|                                                                                                    | OK                                          | Cancel |

## Example with a label:

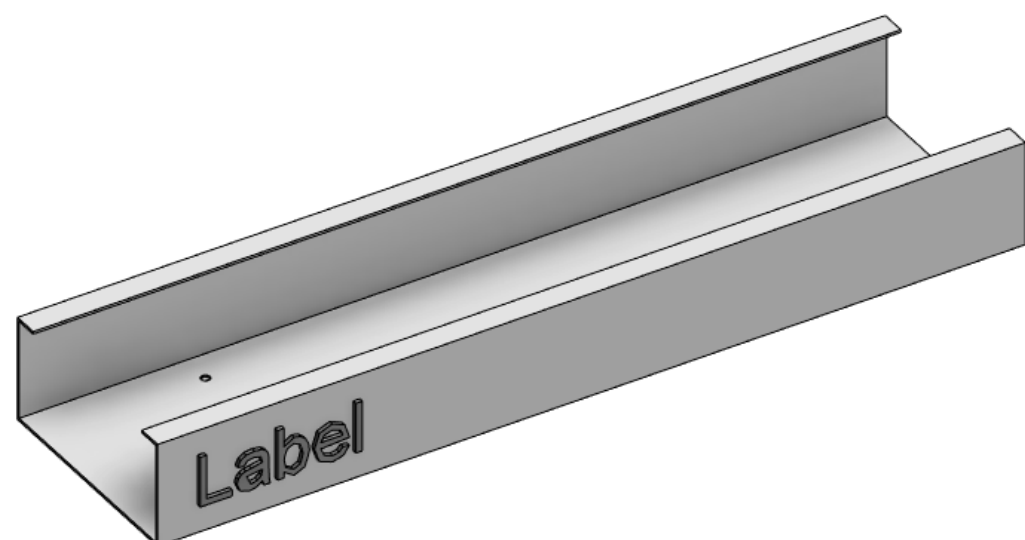

Inversed label:

FEATURES : AGACAD

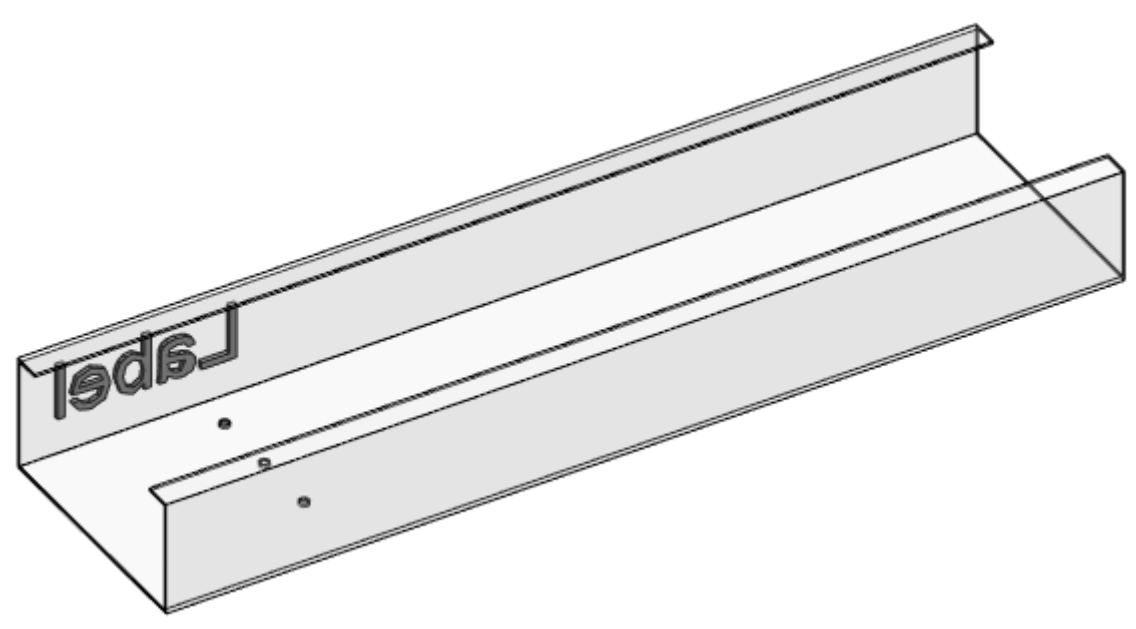

Let's make one more example when a simple frame is exported:

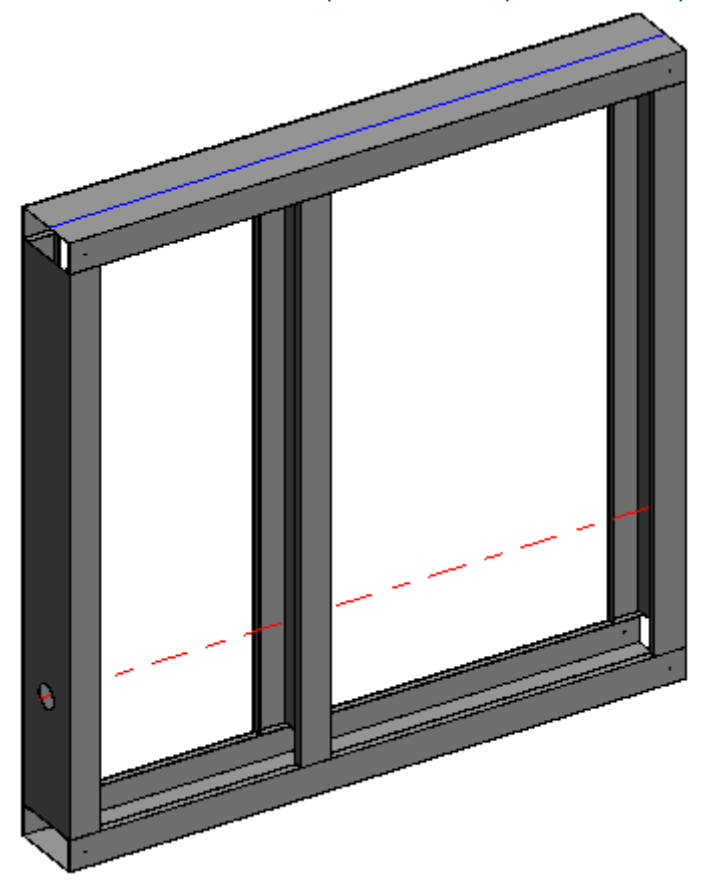

### Inverse Labels is switched OFF:

| 🔡 Wall_ | W-1-1.50.csv 🗵                                                                                                    |
|---------|----------------------------------------------------------------------------------------------------|
| 1       | UNIT;MILLIMETRE                                                                                                    |
| 2       | VERSION, 2.0                                                                                                    |
| 3       | PROFILE;my profile                                                                                                    |
| 4       | FRAMESET;W-1;0001                                                                                                    |
| 5       | COMPONENT; BP-1; LABEL_INV; L; 1000.00; C; 120.00; 50.80; 1.50; none, 0.00, 25.40, 1000.00, 25.40; LIP_CUT; 19.50; LIP_CUT; 600.00; LIP_CUT; 980.50 |
| 6       | COMPONENT;TP-1;LABEL_NRM;L;1000.00;C;120.00;50.80;1.50;none,0.00,974.60,1000.00,974.60;LIP_CUT;19.50;LIP_CUT;600.00;LIP_CUT;980.50                  |
| 7       | COMPONENT;SS-1;LABEL_NRM;L;898.40;C;120.00;50.80;1.50;none,25.40,50.80,25.40,949.20;SWAGE;27.50;SWAGE;870.90                                        |
| 8       | COMPONENT;SS-1;LABEL_INV;L;898.40;C;120.00;50.80;1.50;none,974.60,50.80,974.60,949.20;SWAGE;27.50;SWAGE;870.90                                      |
| 9       | COMPONENT;VS-1;LABEL NRM;L;898.40;C;120.00;50.80;1.50;none,600.00,50.80,600.00,949.20;SWAGE;27.50;SWAGE;870.90                                      |
|         |                                                                                                    |

Inverse Labels is switched ON:

| 😸 Wal | _W-1-1.50.csv 🖬                                                                                                    |
|-------|----------------------------------------------------------------------------------------------------|
| 1     | UNIT;MILLIMETRE                                                                                                    |
| 2     | VERSION, 2.0                                                                                                    |
| 3     | PROFILE;my profile                                                                                                    |
| 4     | FRAMESET;W-1;00 <u>01</u>                                                                                                    |
| 5     | COMPONENT; BP-1; LABEL_NRM; 1; 1000.00; C; 120.00; 50.80; 1.50; none, 0.00, 25.40, 1000.00, 25.40; LIP_CUT; 19.50; LIP_CUT; 600.00; LIP_CUT; 980.50 |
| 6     | COMPONENT;TP-1;LABEL_INV;L;1000.00;C;120.00;50.80;1.50;none,0.00,974.60,1000.00,974.60;LIP_CUT;19.50;LIP_CUT;600.00;LIP_CUT;980.50                  |
| 7     | COMPONENT;SS-1;LABEL_INV;L;898.40;C;120.00;50.80;1.50;none,25.40,50.80,25.40,949.20;SWAGE;27.50;SWAGE;870.90                                        |
| 8     | COMPONENT;SS-1;LABEL_NRM;L;898.40;C;120.00;50.80;1.50;none,974.60,50.80,974.60,949.20;SWAGE;27.50;SWAGE;870.90                                      |
| 9     | COMPONENT; VS-1; LABEL INV; 1; 898.40; C; 120.00; 50.80; 1.50; none, 600.00, 50.80, 600.00, 949.20; SWAGE; 27.50; SWAGE; 870.90                     |

Inverse Wall, Floor, Roof Commands – inverses commands in the exported CNC file.

| R Export Setup -                                                                                                    |       | $\times$ |
|----------------------------------------------------------------------------------------------------|-------|----------|
| Settings File Name                                                                                                    |       |          |
| CLocation for export of CNC files                                                                                              |       |          |
| O Project file location                                                                                                    |       |          |
| <ul> <li>Custom location</li> </ul>                                                                                            |       |          |
| Custom location                                                                                                    | Brow  | vse      |
| D:\! T4R\!Wall+ Metal                                                                                                    | Brow  | vse      |
| Additional Settings<br>Inverse Wall Labels Inverse Floor Labels Inverse Wall Commands Inverse Floor Commands Inverse Roof Comm | nands |          |
| Pinnacle Settings                                                                                                    |       |          |
| Label distance 4"                                                                                                    |       |          |
| ОК                                                                                                    | Can   | cel      |

Example: here is a beam with commands a, b and c:

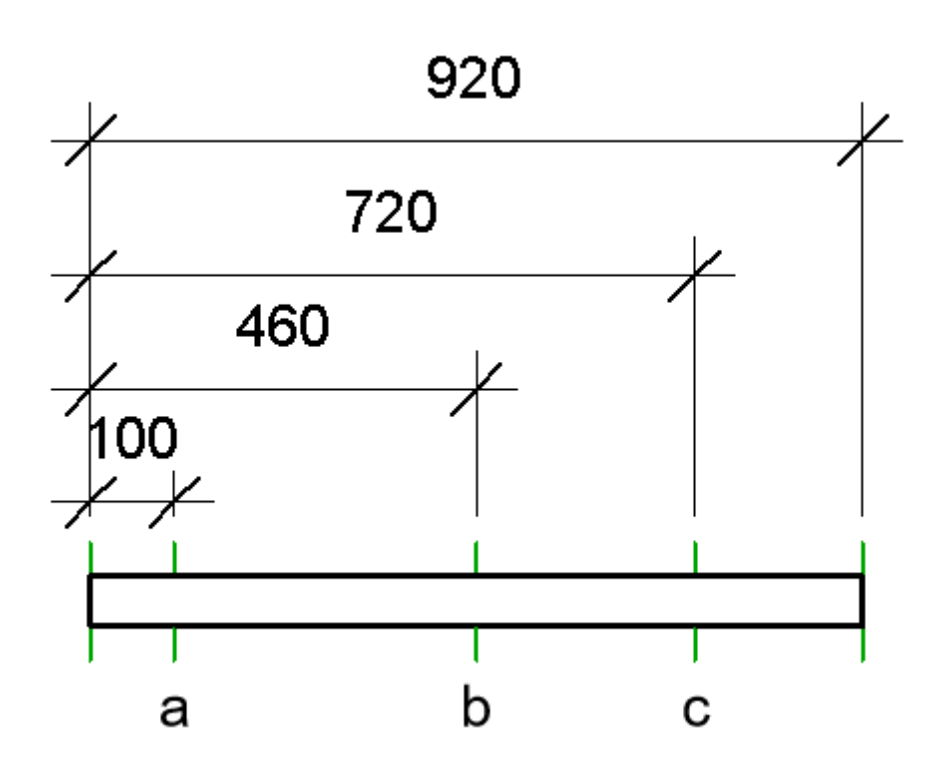

If **Inverse Wall, Floor, Roof Commands** is switched OFF then the order in CNC file is: Beam Mark, beam length, command a 100, command b 460, command c 720. If **Inverse Wall, Floor, Roof Commands** is switched ON then the order in CNC file is: Beam Mark, beam length, command c 200, command b 460, command a 820.

Let's make one more example when a simple frame is exported:

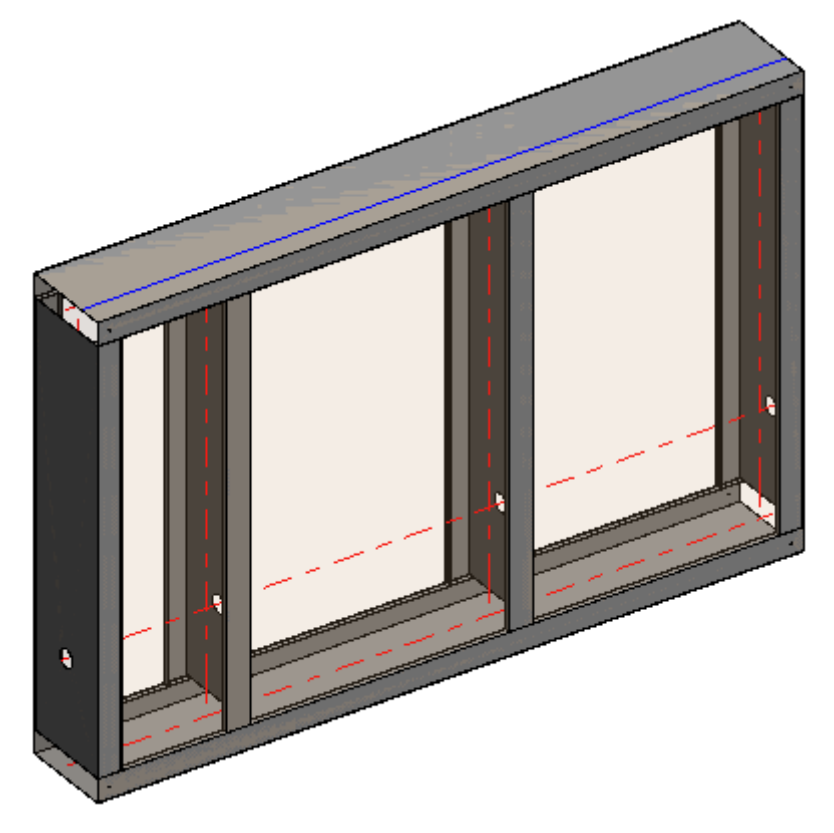

#### Inverse Wall, Floor, Roof Commands is switched OFF and then switched ON:

UNIT, MILLIMETRE PROFILE, DEFAULT PROFILE

PROFILE, DEFAULT\_ PROFILE FRAMESET, W-1,0001 COMPONENT, BP-1,LBBEL\_NRM, 1,1500.00, LIP\_CUT, 23.00, FLANGE1, 25.40, FLANGE1, 600.00, LIP\_CUT, 600.00, FLANGE1, 1200.00, LIP\_CUT, 1200.00, FLANGE1, 1474.60, LIP\_CUT, 1477.00 COMPONENT, TP-1, LABEL\_INV, 1,1500.00, LIP\_CUT, 23.00, FLANGE1, 25.40, FLANGE1, 600.00, LIP\_CUT, 600.00, FLANGE1, 1200.00, LIP\_CUT, 1200.00, FLANGE1, 1474.60, LIP\_CUT, 1477.00 COMPONENT, SS-1, LABEL\_INV, 1,898.40, FLANGE1, 25.40, SWAGE, 27.50, SWAGE, 870.90, FLANGE1, 923.80 COMPONENT, VS-1, LABEL\_INV, 1, 898.40, FLANGE1, 25.40, SWAGE, 27.50, SWAGE, 870.90, FLANGE1, 923.80 COMPONENT, VS-1, LABEL\_INV, 1, 898.40, FLANGE1, 25.40, SWAGE, 27.50, SWAGE, 870.90, FLANGE1, 923.80

#### UNIT,MILLIMETRE PROFILE,DEFAULT PROFILE

PROFILE, DEFAULT\_PROFILE FRAMESET, N-1,0001 COMPONENT, BP-1, LABEL\_NRM, 1, 1500.00, LIP\_CUT, 23.00, FLANGE1, 25.40, LIP\_CUT, 300.00, FLANGE1, 300.00, LIP\_CUT, 900.00, FLANGE1, 900.00, FLANGE1, 1474.60, LIP\_CUT, 1477.00 COMPONENT, SP-1, LABEL\_INV, 1, 1500.00, LIP\_CUT, 23.00, FLANGE1, 25.40, LIP\_CUT, 300.00, FLANGE1, 300.00, LIP\_CUT, 900.00, FLANGE1, 900.00, FLANGE1, 1474.60, LIP\_CUT, 1477.00 COMPONENT, SS-1, LABEL\_INV, 1, 1598.40, FLANGE1, -25.40, SWAGE, 27.50, SWAGE, 870.90, FLANGE1, 873.00 COMPONENT, SS-1, LABEL\_INV, 1, 198.40, FLANGE1, -25.40, SWAGE, 27.50, SWAGE, 870.90, FLANGE1, 873.00 COMPONENT, VS-1, LABEL\_INV, 1, 898.40, FLANGE1, -25.40, SWAGE, 27.50, SWAGE, 870.90, FLANGE1, 873.00 COMPONENT, VS-1, LABEL\_INV, 1, 898.40, FLANGE1, -25.40, SWAGE, 27.50, SWAGE, 870.90, FLANGE1, 873.00

If you would like to inverse labels or commands <u>only for some element types</u> or <u>individual elements</u>, add a Yes/No Instance or Type parameter to your families (or create a Project parameter).

Parameter name – "Inverse Label" for labels, "Inverse Commands" for command reverse.

| <ul> <li>✓ Duplicate</li> </ul> |
|---------------------------------|
| Rename                          |
| Value =                         |
| *                               |
|                                 |
|                                 |
|                                 |
|                                 |
|                                 |
|                                 |
|                                 |
|                                 |
| \$                              |
|                                 |
| \$                              |
|                                 |
|                                 |
|                                 |
|                                 |
|                                 |
| d                               |
| *                               |
|                                 |
|                                 |
|                                 |
|                                 |
|                                 |
| *                               |
|                                 |
|                                 |
|                                 |

Label distance (Special feature for Pinnacle machine) - define distance from the frame beginning till the label (mark).

FEATURES : AGACAD

| R Export Setup                                                                                                    | _                      |                  | ×   |  |  |
|----------------------------------------------------------------------------------------------------|------------------------|------------------|-----|--|--|
| Settings File Name                                                                                                    |                        |                  |     |  |  |
| - Location for export of CNC files                                                                                        |                        |                  |     |  |  |
| O Project file location                                                                                                   |                        |                  |     |  |  |
| <ul> <li>Custom location</li> </ul>                                                                                       |                        |                  |     |  |  |
| Custom location                                                                                                    |                        | Brow             | se  |  |  |
| C:\Users\Renata\Desktop                                                                                                   |                        | Brow             | se  |  |  |
| - Additional Settings<br>Inverse Wall Labels<br>Inverse Wall Commands<br>Inverse Floor Commands<br>Inverse Floor Commands | erse Roof<br>erse Roof | Labels<br>Commar | nds |  |  |
| Label distance 150 mm                                                                                                    |                        |                  |     |  |  |
|                                                                                                    | c I                    | Can              | cel |  |  |

### Result in the file:

| 📄 Projec | xt Name-W-6-0.88.Parts List 🔀                                  |    |
|----------|----------------------------------------------------------------|----|
| 1        | 1                                                              | ~  |
| 2        | N/362T125-33/0.9                                               |    |
| 3        | IN=Project Name CU=Owner GA=0.9 PR=362T125-33 PA=W-6 QT=1 MM=9 | 9  |
| 4        | Dimple,15.9                                                    |    |
| 5        | Lip,19.5                                                       |    |
| 6        | -1,150.0,BP-1-U                                                |    |
| 7        | Di 1e,200.6                                                    |    |
| 8        | Lip,200.6                                                      |    |
| 9        | Dimple,810.2                                                   |    |
| 10       | Lip,810.2                                                      |    |
| 11       | Dimple,974.1                                                   |    |
| 12       | Lip,974.1                                                      |    |
| 13       | IN=Project Name CU=Owner GA=0.9 PR=362T125-33 PA=W-6 QT=1 MM=1 | .6 |
| 14       | Dimple,15.9                                                    |    |
| 15       | Lip,19.5                                                       |    |
| 16       | Dimple,44.5                                                    |    |
| 17       | Lip,44.5                                                       |    |
| 18       | -1,150.0,BP-1-U                                                |    |
| 19       | Dimple,654.1                                                   |    |
| 20       | Lip,654.1                                                      |    |
| 21       | Dimple,1263.7                                                  |    |
| 22       | Lip,1263.7                                                     |    |
| 23       | Lip,1591.5                                                     | ×  |
| <        |                                                                | >  |

**File Name** (*Special feature for Pinnacle machine*) – define exported file name. Under Available Parameters you will see possible parameters from project and element. The last value of naming is **FM Gauge** value by default.

| R Export Setup                                                    |   |      |    |                         |          | _      |     | ×   |
|-------------------------------------------------------------------|---|------|----|-------------------------|----------|--------|-----|-----|
| Settings File Name<br>CNC export file name<br>O Default<br>Custom |   |      |    |                         |          |        |     |     |
| Available Parameters:                                             |   |      | Va | lue =                   |          |        |     |     |
| Author : Instance                                                 | ^ |      |    | Parameter Name          | Prefix   | Suffix |     |     |
| Building Name : Instance                                          |   |      | 1  | Project Name : Instance |          | -      |     |     |
| Category : Instance<br>Client Name : Instance                     | < | Add> | 2  | Mark : Instance         | <u> </u> |        |     |     |
| Comments : Instance                                               |   |      |    |                         |          |        |     |     |
| ld : Instance                                                     | ~ |      |    |                         |          |        |     |     |
| <                                                                 | > | l    |    |                         |          |        |     |     |
|                                                                   |   |      |    |                         |          | ОК     | Can | cel |

FM Gauge is type parameter in the frame element which shows metal thickness.

| roperties                    |                       | 😭 (3D) | ×    |   |            |              |                  |             |        |            |          |
|------------------------------|-----------------------|--------|------|---|------------|--------------|------------------|-------------|--------|------------|----------|
| L Wall_Frame 1               | Metal Stud            |        |      |   |            | ne Propertie |                  |             |        |            | ×        |
| 3023123-33                   |                       |        |      |   |            |              | -                |             |        |            |          |
| Structural Framing (Other) ( | (1) 🗸 📴 Edit Type     |        |      |   |            | Family:      | I_Wall_Frame Met | tal Stud    | $\sim$ | Load       |          |
| Constraints                  | <u>}</u>              |        |      | > | A          | T            |                  |             |        | Duralizata |          |
| Reference Level              | Level 1               |        |      |   |            | Type:        | 3625125-33       |             | ~      | Duplicate  |          |
| Start Level Offset           | 0.63                  | NUM    |      |   |            |              |                  |             |        | Rename     |          |
| End Level Offset             | 119.38                |        |      |   |            |              |                  |             |        |            | -        |
| Cross-Section Rotation       | 0.00°                 |        |      |   |            | Type Parame  | ters             |             |        |            |          |
| eometric Position            | *                     |        |      |   |            |              | Parameter        |             | Value  | = ^        | 4        |
| Start Extension              | 0.00                  |        |      |   |            | Gap Top      |                  | 0.00        |        |            |          |
| End Extension                | 0.00                  |        |      |   |            | Gap Botton   | n                | 0.00        |        |            |          |
| yz Justification             | Uniform               |        | N 💥  |   |            | Dimpler Ra   | dius             | 0.06        |        |            |          |
| y Justification              | Origin                |        |      |   |            | Section Sha  | ipe              | Not Defined |        |            |          |
| y Offset Value               | 0.00                  |        |      |   |            | Mechanica    | 1                |             |        | \$         |          |
| z Justification              | Center                |        |      |   |            | CNC Type     |                  |             |        |            |          |
| z Offset Value               | 0.00                  |        |      |   |            | Identity D:  | ata              |             |        | *          |          |
| Construction                 | *                     |        | II N |   |            | Manufactu    | rer              |             |        |            |          |
| Lock Position                |                       |        |      |   |            | EM +f        |                  | 0.03        |        |            |          |
| Aaterials and Finishes       | *                     |        |      |   | 7          | EMd          |                  | 3.63        |        |            |          |
| Structural Material          | <by category=""></by> |        |      |   |            | EM bf        |                  | 1 25        |        |            |          |
| tructural                    | *                     |        |      |   |            | EM Type of   | Connector        | Screw       |        |            |          |
| Cut Length                   | 119.93                |        |      |   |            | EM Type      | connector        | 10          |        |            |          |
| Structural Usage             | Other                 |        |      |   |            | FM Mile 19   |                  |             |        |            |          |
| Camber Size                  |                       |        |      |   |            | EM Gauge 22  |                  |             |        |            |          |
| Number of studs              |                       |        |      |   |            | Assembly (   | ode              | 55          |        |            |          |
| Enable Analytical Model      |                       |        |      |   |            | Type Image   | buc              |             |        |            |          |
| Dimensions                   | *                     |        |      |   |            | Keynote      | •                |             |        |            |          |
| h_True                       | 3.63                  |        |      |   |            | Model        |                  |             |        |            |          |
| b_True                       | 1.25                  |        |      |   |            |              |                  |             |        |            | <u> </u> |
| aa                           | 0.00°                 |        |      |   | F          | What do thes | e properties do? |             |        |            |          |
| a1                           | 0.59                  |        |      |   |            |              |                  |             |        |            |          |
| а                            | 0.984808              |        |      |   |            | << Previe    | w                | ОК          | Cancel | Apply      |          |
| Side_Offset_C                | 0.00                  |        |      |   |            |              |                  |             |        |            | a        |
| Side_Offset_T                | 12.63                 |        |      |   |            |              |                  |             |        |            |          |
| Profile Offset_T             | 24.00                 |        |      |   | $\searrow$ |              |                  |             |        | ~          |          |
| Mid Slope Top                | 45.00°                |        |      |   | <          |              |                  | /           |        |            |          |
| Mid Slope Bottom             | 45.00°                |        |      |   |            |              |                  |             |        |            |          |
| Longthon Ctart               | 0.50                  |        | * /  |   |            |              |                  |             |        |            |          |

Example, file name includes Project Name (Hotel Verona) + wall Mark number (W-6) + FM Gauge value (33):

| Imperial_Demo_Wall_Truss_Metal_Framing_2015_14_11_27_Walls_2021 08 11 21 31 |                  |      |  |  |  |
|-----------------------------------------------------------------------------|------------------|------|--|--|--|
| Name                                                                        | Date modified    | Туре |  |  |  |
| Hotel Verona-W-6-33.Parts List                                              | 2021-08-11 21:31 | File |  |  |  |

# Export Wall Frame(s), Truss(es), Floor Frame(s), Roof Frame(s)

| CNC Metal Exporter                |  |  |  |  |
|-----------------------------------|--|--|--|--|
| Set Default CNC Type              |  |  |  |  |
| Export Setup                      |  |  |  |  |
| Export Wall Frame(s)              |  |  |  |  |
| Export Truss(es)                  |  |  |  |  |
| Export Floor Frame(s)             |  |  |  |  |
| Export Roof Frame(s)              |  |  |  |  |
| Calulate Number of Screws - Wall  |  |  |  |  |
| Calulate Number of Screws - Floor |  |  |  |  |
| Calulate Number of Screws - Truss |  |  |  |  |
| Calulate Number of Screws - Roof  |  |  |  |  |
| (1) About                         |  |  |  |  |

**Export Wall Frame(s), Truss(es), Floor Frame(s), Roof Frame(s)** – exports selected wall, floor, truss, or roof frames to the predefined CNC machine. **CNC Metal Exporter** must be used in tandem with AGACAD Metal Framing BIM software (https://agacad.com/products/bim-solutions/metal-framing-professional-suite), which creates framing elements with all the necessary geometry and information data inside the Revit project.

Example, select a wall that has been created using <u>Metal Framing Wall (https://agacad.com/products/bim-</u> solutions/metal-framing-wall/overview):

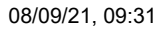

FEATURES : AGACAD

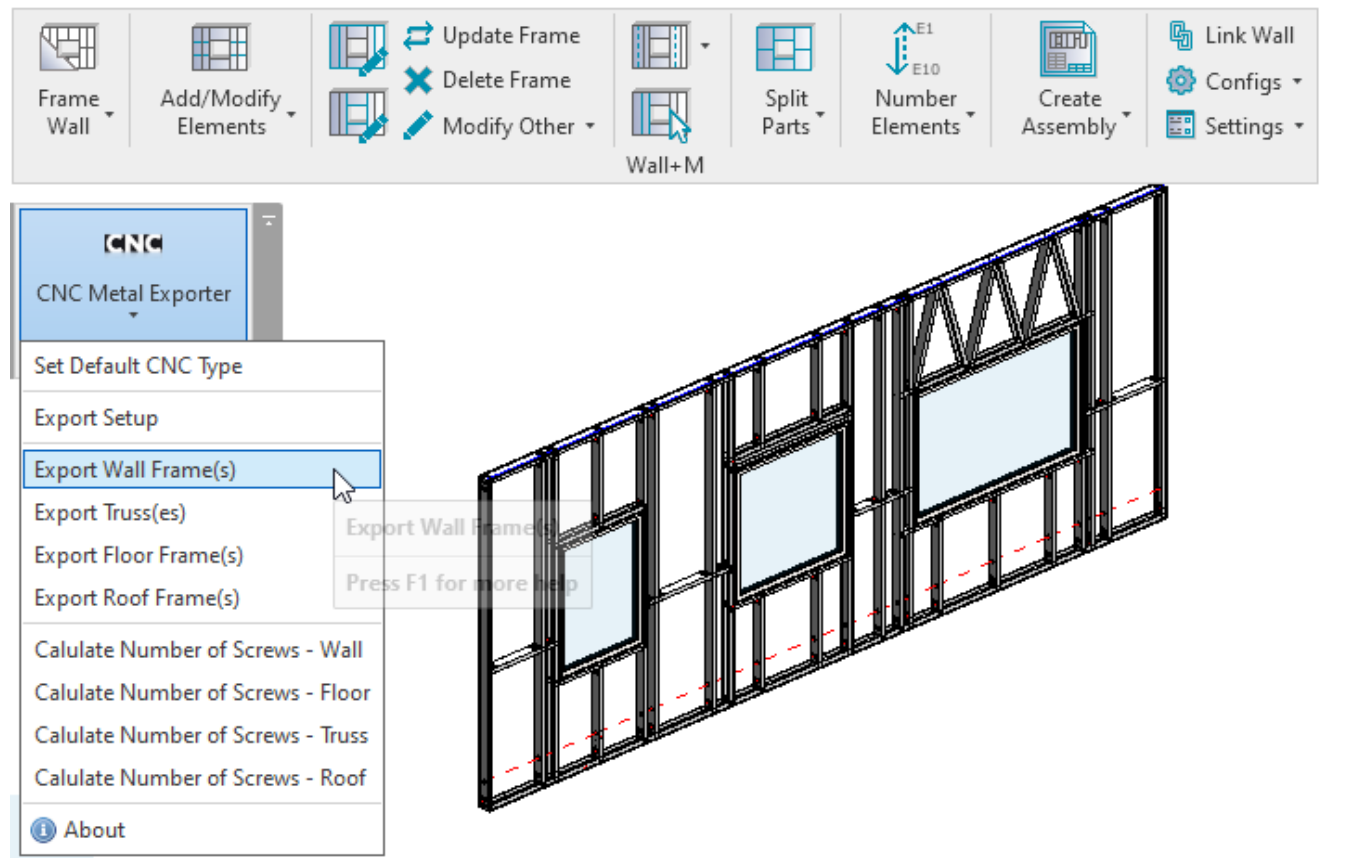

Example, CSV file has been created with all information from the selected wall. This file can be now pushed to the CNC machine for production:

| 💾 Wall | _W-2-1.00.csv 🔀                                                                                 |   |
|--------|-------------------------------------------------------------------------------------------------|---|
| 1      | UNIT; MILLIMETRE                                                                                | ~ |
| 2      | VERSION, 2.0                                                                                    |   |
| 3      | PROFILE; Profile name                                                                           |   |
| 4      | FRAMESET;W-2;Project Number                                                                     |   |
| 5      | COMPONENT; BP-1; LABEL_INV; 1; 7200.00; C; 89.00; 41.30; 1.00; none, 0.00, 20.65, 7200.00, 20.4 |   |
| 6      | COMPONENT;HP-1;LABEL_INV;1;997.60;C;89.00;41.30;1.00;none,708.70,2140.65,1706.30,2              |   |
| 7      | COMPONENT; HP-3; LABEL_INV; 1; 1261.30; C; 89.00; 1.00; 1.00; none, 2594.35, 2120.50, 3855.65,  |   |
| 8      | COMPONENT; HP-4; LABEL_INV; 1; 1302.60; C; 89.00; 41.30; 1.00; none, 2573.70, 2230.65, 3876.30  |   |
| 9      | COMPONENT;HP-5;LABEL_INV;1;2065.20;C;89.00;41.30;1.00;none,4384.90,2140.65,6450.10              |   |
| 10     | COMPONENT; SBP-1; LABEL_NRM; 1; 682.50; C; 89.00; 41.30; 1.00; none, 3835.00, 1250.00, 4517.50  |   |
| 11     | COMPONENT; SBP-2; LABEL_NRM; 1; 750.00; C; 89.00; 41.30; 1.00; none, 0.00, 1250.00, 750.00, 12; |   |
| 12     | COMPONENT; SBP-3; LABEL_NRM; 1; 882.50; C; 89.00; 41.30; 1.00; none, 6317.50, 1250.00, 7200.00  |   |
| 13     | COMPONENT; SBP-4; LABEL_NRM; 1; 950.00; C; 89.00; 41.30; 1.00; none, 1665.00, 1250.00, 2615.00  |   |
| 14     | COMPONENT; SP-1; LABEL_NRM; 1; 997.60; C; 89.00; 41.30; 1.00; none, 708.70, 879.35, 1706.30, 8' |   |
| 15     | COMPONENT; SP-2; LABEL_NRM; 1; 1302.60; C; 89.00; 41.30; 1.00; none, 2573.70, 879.35, 3876.30,  |   |
| 16     | COMPONENT; SP-3; LABEL_NRM; 1; 2065.20; C; 89.00; 41.30; 1.00; none, 4384.90, 879.35, 6450.10,  |   |
| 17     | COMPONENT;TP-1;LABEL_NRM;1;7200.00;C;89.00;41.30;1.00;none,0.00,2979.35,7200.00,29              |   |
| 18     | COMPONENT; BC-1; LABEL_NRM; 1; 898.00; C; 89.00; 41.30; 1.00; none, 4820.40, 1.00, 4820.40, 89! |   |
| 19     | COMPONENT; BC-1; LABEL_NRM; 1; 898.00; C; 89.00; 41.30; 1.00; none, 5417.50, 1.00, 5417.50, 89! |   |
| 20     | COMPONENT; BC-1; LABEL_NRM; 1; 898.00; C; 89.00; 41.30; 1.00; none, 6014.60, 1.00, 6014.60, 89! |   |
| 21     | COMPONENT; BC-1; LABEL_NRM; 1; 898.00; C; 89.00; 41.30; 1.00; none, 2925.00, 1.00, 2925.00, 89! |   |
| 22     | COMPONENT; BC-1; LABEL_NRM; 1; 898.00; C; 89.00; 41.30; 1.00; none, 3525.00, 1.00, 3525.00, 89! |   |
| 23     | COMPONENT; BC-1; LABEL NRM; 1; 898.00; C; 89.00; 41.30; 1.00; none, 1207.50, 1.00, 1207.50, 89  | ~ |
| <      | > > >                                                                                           |   |

### Calculate Number of Screws - Wall, Floor, Truss, Roof

| CNC Metal Exporter                |  |  |  |  |
|-----------------------------------|--|--|--|--|
| Set Default CNC Type              |  |  |  |  |
| Export Setup                      |  |  |  |  |
| Export Wall Frame(s)              |  |  |  |  |
| Export Truss(es)                  |  |  |  |  |
| Export Floor Frame(s)             |  |  |  |  |
| Export Roof Frame(s)              |  |  |  |  |
| Calulate Number of Screws - Wall  |  |  |  |  |
| Calulate Number of Screws - Floor |  |  |  |  |
| Calulate Number of Screws - Truss |  |  |  |  |
| Calulate Number of Screws - Roof  |  |  |  |  |
| <ol> <li>About</li> </ol>         |  |  |  |  |

Calculate Number of Screws - Wall, Floor, Truss, Roof – calculates the number of screws needed for the selected wall, floor, truss, or roof frames.

*Example, this is a simple wall frame. The selected stud and top plate have a connection at two points from both sides. Each element will have one connection point:* 

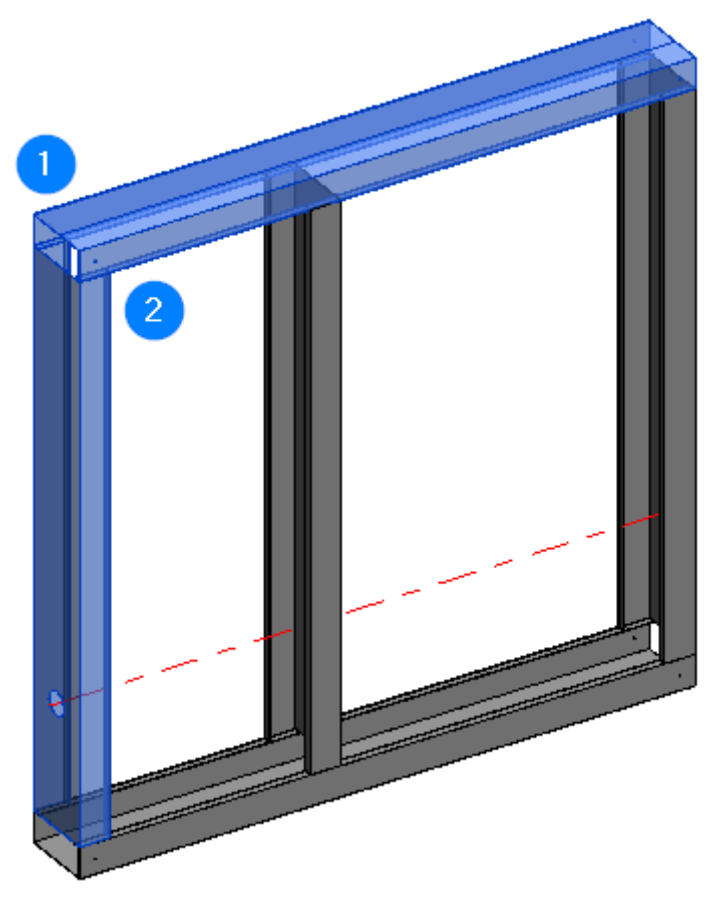

In some cases a connection between elements can be screwed two or more times from one side. In such cases you can modify the **Screw Calculation Parameter** in element type parameters. The default value of 1 means that elements will be screwed one time from one side. This parameter value is multiplied by the defined connections.

08/09/21, 09:31 FEATURES : AGACAD 😭 {3D} Properties x × Type Properties M\_MF C+C Stud Family M\_MF C+C Stud  $\sim$ Load. [0]][0 C12051-15 CNC Metal Exporter Type: C12051-15 Duplicate..  $\sim$ ✓ Contract Value
✓ Contract Value
✓ Contract Value
✓ Contract Value
✓ Contract Value
✓ Contract Value
✓ Contract Value
✓ Contract Value
✓ Contract Value
✓ Contract Value
✓ Contract Value
✓ Contract Value
✓ Contract Value
✓ Contract Value
✓ Contract Value
✓ Contract Value
✓ Contract Value
✓ Contract Value
✓ Contract Value
✓ Contract Value
✓ Contract Value
✓ Contract Value
✓ Contract Value
✓ Contract Value
✓ Contract Value
✓ Contract Value
✓ Contract Value
✓ Contract Value
✓ Contract Value
✓ Contract Value
✓ Contract Value
✓ Contract Value
✓ Contract Value
✓ Contract Value
✓ Contract Value
✓ Contract Value
✓ Contract Value
✓ Contract Value
✓ Contract Value
✓ Contract Value
✓ Contract Value
✓ Contract Value
✓ Contract Value
✓ Contract Value
✓ Contract Value
✓ Contract Value
✓ Contract Value
✓ Contract Value
✓ Contract Value
✓ Contract Value
✓ Contract Value
✓ Contract Value
✓ Contract Value
✓ Contract Value
✓ Contract Value
✓ Contract Value
✓ Contract Value
✓ Contract Value
✓ Contract Value
✓ Contract Value
✓ Contract Value
✓ Contract Value
✓ Contract Value
✓ Contract Value
✓ Contract Value
✓ Contract Value
✓ Contract Value
✓ Contract Value
✓ Contract Value
✓ Contract Value
✓ Contract Value
✓ Contract Value
✓ Contract Value
✓ Contract Value
✓ Contract Value
✓ Contract Value
✓ Contract Value
✓ Contract Value
✓ Contract Value
✓ Contract Value
✓ Contract Value
✓ Contract Value
✓ Contract Value
✓ Contract Value
✓ Contract Value
✓ Structural Framing (Other) (1) Rename... CNC Metal Exporter Constraints \$ Reference Level Level 1 Type Parameters Start Level Offset 25.4 Parameter Value = ^ End Level Offset 974.6 Construction ۵ Cross-Section Rotation 0.00° Butt Connection Geometric Position ۵ End Gap 0.0 23.9 Start Extension End\_Extension 0.0 End Extension 23.9 Length Extension yz Justification Uniform Length Extension on Slope Screw Calculation Paramete 0.0 y Justification Origin 1.000000 y Offset Value 0.0 Dimpler Radius 1.5 z Justification Center Graphics \$ z Offset Value 0.0 Axis Line Visible  $\checkmark$ Construction 12.00 cm Materials and Finish #d \$ Build in Place Structural Material <By Category> Link to Connected Wall Structural \$ Lock Position 0.15 cm Link to Connected Wall 12.00 cm d Framing Configuration M\_C+C hf 5.08 cm CNC Part Number 1 Usage Stud CNC Dart Name W\_1 1 1.35 cm Lip Properties help 1:5 🛛 🖂 🔅 🕵 🦚 🦛 🏟 🚱 🕫 📾 🍏 🖼 🤇 on Shap Not Defined

Before using Calculate Number of Screws - Wall, Floor, Truss, Roof, renumber elements with Wall+M, Floor+M, Roof+ $M \rightarrow$  Number Elements:

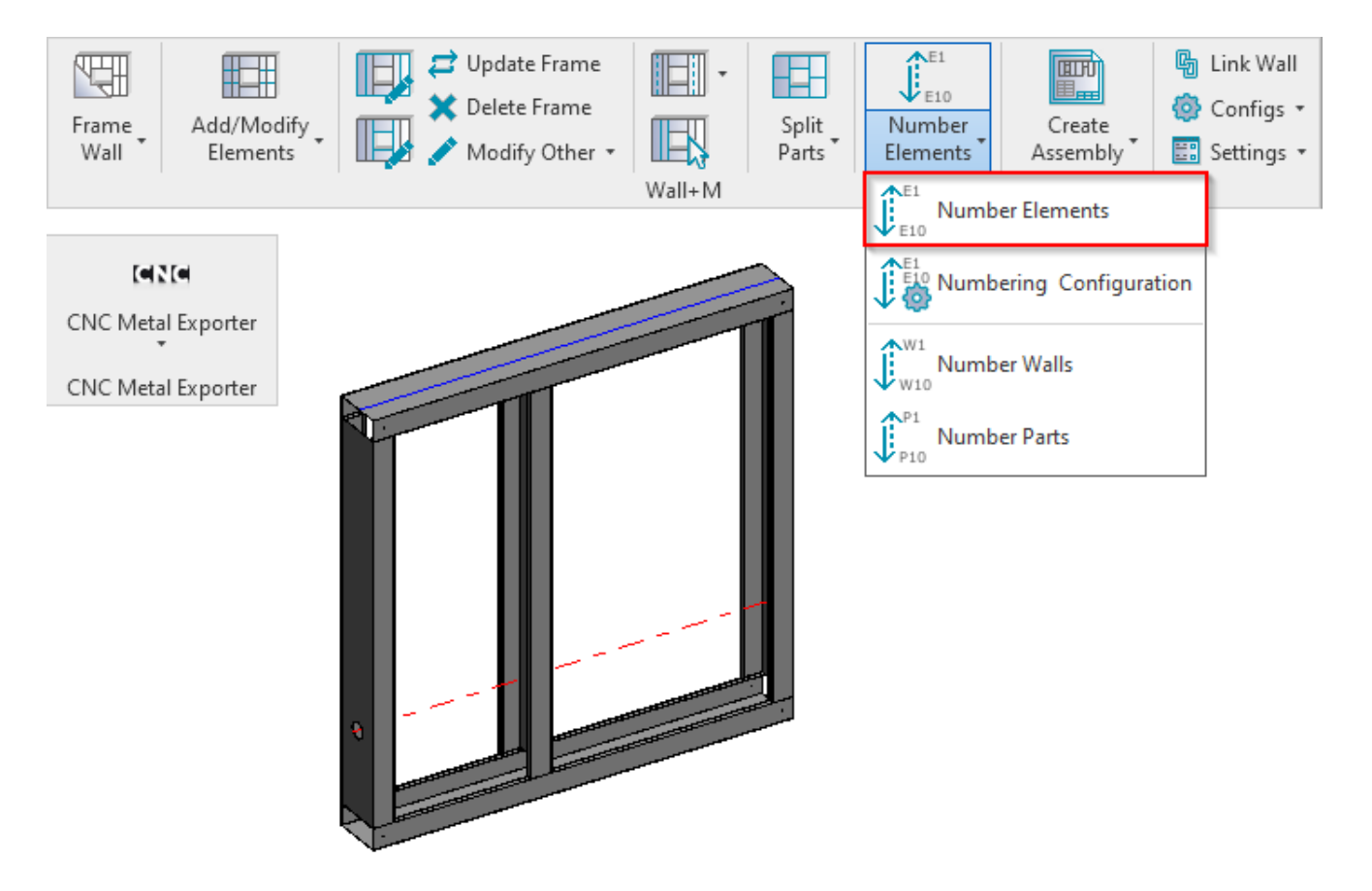

Click Calculate Number of Screws - Wall.

Select a frame stud or plate  $\rightarrow$  Go to instance properties  $\rightarrow$  Under **Identity Data**, find **FM Number of Connectors** parameter with result:

| Properties    |                            |          | X    |  |
|---------------|----------------------------|----------|------|--|
|               | M_MF C+C Stud<br>C12051-15 |          | •    |  |
| Structural Fr | aming (Other) (1)          | 🗸 🔂 Edit | Туре |  |
| Elevation at  | Bottom                     | Varies   | ^    |  |
| Identity Data | I                          |          | *    |  |
| FM HostSo     | rtMark                     |          |      |  |
| FM Numbe      | r of Connectors            | 2.000000 |      |  |
| Image         |                            |          |      |  |
| Comments      |                            |          |      |  |
| Mark          |                            |          |      |  |
| FM Module     | Туре                       | Stud     |      |  |
| FM Module     | Mark                       | W-1      |      |  |
| FM Module     | Preassembled               |          |      |  |
| Framing M     | ember Description          | Stud     |      |  |
| Framing M     | ember Volume               | 0.000 m³ |      |  |
| Framing M     | ember Type                 | Stud     |      |  |
| Framing M     | ember Mark                 | VS       |      |  |
| FM SortMa     | rk                         | VS-1     |      |  |
| Framing M     | ember                      | Stud     |      |  |
| Framing       |                            | Wall     |      |  |
| FM HostMe     | emberSortMark              | W-1      |      |  |
| Framing La    | yer                        | Frame    |      |  |

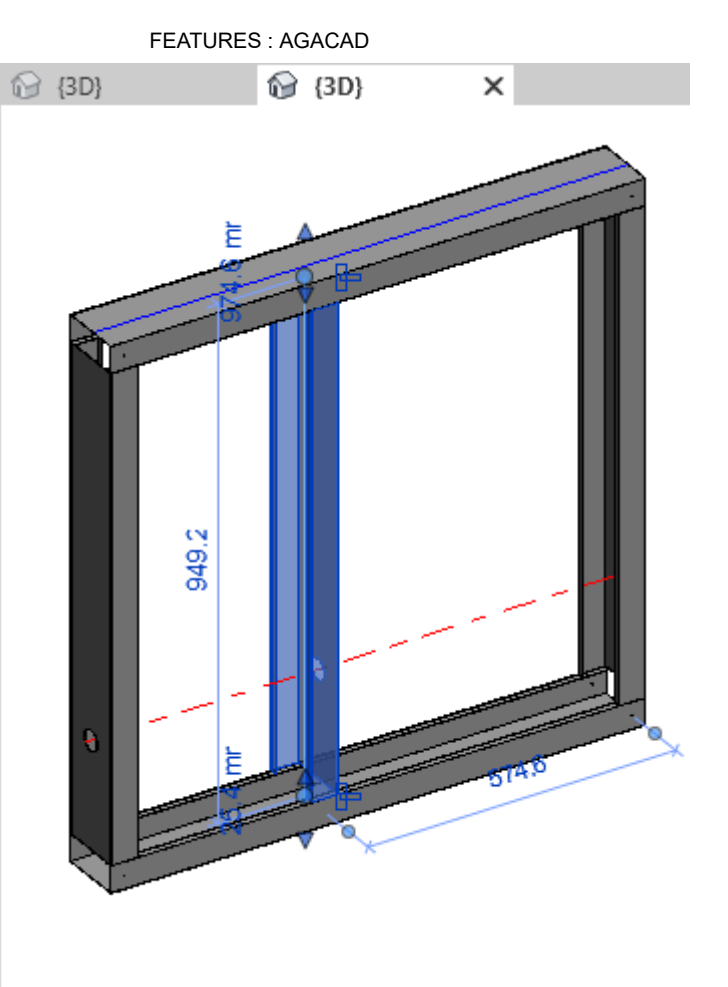

This parameter can be used in the schedules and summed for the total screw count for the whole wall:

| <wall framing="" schedule=""></wall> |             |       |            |                         |  |  |  |
|--------------------------------------|-------------|-------|------------|-------------------------|--|--|--|
| Α                                    | В           | С     | D          | E                       |  |  |  |
| Framing Member                       | FM SortMark | Count | Cut Length | FM Number of Connectors |  |  |  |
| W-1                                  |             | I     |            |                         |  |  |  |
| Bottom Plate                         | BP-1        | 1     | 1000       | 3                       |  |  |  |
| Service Holes                        | SHO-1       | 1     | 949        | 0                       |  |  |  |
| Side Stud                            | SS-1        | 2     | 898        | 4                       |  |  |  |
| Stud                                 | VS-1        | 1     | 898        | 2                       |  |  |  |
| Top Plate                            | TP-1        | 1     | 1000       | 3                       |  |  |  |
| 6                                    | 12          |       |            |                         |  |  |  |